## Návod pro žáky na přihlášení na stránku www.zsbru.edupage.org

## a čtení e-mailů od vyučujících

### V internetovém prohlížeči zadáte adresu <u>www.zsbru.edupage.org</u>

| Základní škola Brumov-Bylnice,<br>okres Zlín                                                                                                    | Rozvrh Su                     |
|----------------------------------------------------------------------------------------------------|-------------------------------|
| Vítejte v EduPage                                                                                                    | ARRE.                         |
| Milí žáci,                                                                                                    |                               |
| na této stránce najdete Vaše rozvrhy, aktuální suplování a další užitečné informace o naší škole.<br>Doufáme, že pro Vás bude stránka užitečná. |                               |
| Novinky                                                                                                    | Středa 30. 9. 2020            |
|                                                                                                    | 11 12 1 2<br>9 3<br>8 7 6 5   |
|                                                                                                    | 9<br>8<br>7 6 5<br>8<br>7 6 5 |
|                                                                                                    | ourvey                        |

Do dvou obdélníků, které se objeví, napíšete přihlašovací údaje, které jste dostali od svého třídního učitele

| Základní škola Brumov-Bylnice,<br>okres Zlín |          |
|----------------------------------------------|----------|
| Přihlášení                                   |          |
| Uživatelské jméno:                           | <u> </u> |
| Heslo:                                       | ←        |
| Přihlášení                                   |          |
| Neznám přihlašovací jméno nebo heslo         | j        |

Po přihlášení se objeví zprávy, které vám vyučující zaslali:

|            | Start          |                                                                                                    |             |               |               |  |
|------------|----------------|----------------------------------------------------------------------------------------------------|-------------|---------------|---------------|--|
| ×          | Úvod           | Rozvrh zítra 01.10                                                                                                    |             |               |               |  |
| $\succ$    | Notifikace     | 1<br>Čil                                                                                                    | 2<br>M      | 3<br><b>E</b> | 4<br>OV       |  |
| A          | Webová stránka | 7.B                                                                                                    | 7.B         | 7.B           | 7.B           |  |
|            | Třídní kniha   | 8:00 - 8:45                                                                                                    | 8:55 - 9:40 | 10:05 - 10:50 | 11:00 - 11:45 |  |
| <b>A</b> * | Známky         | zadejte, co chcete přid                                                                                                    | at          |               |               |  |
| 0          | Učivo          |                                                                                                    |             |               |               |  |
| ы          | Výsledky       | Zpráv                                                                                                    | ,           |               |               |  |
|            | Vyučování >    | Já – Ester Kostková: Za domácí úkol máte přečíst si učivo na straně 45 a udělat zápis do sešitu.                                                                                                    |             |               |               |  |
| Ą          | Komunikace     | VII.B: Na stránku bylo nahráno nové suplování<br>Změny: Stř 30.09., Pát 02.10.<br>Jiří Svitálek→ Ester Kostková: Zkouška zasílání<br>Jiří Svitálek→ Ester Kostková: zkouška<br>Jiří Svitálek→ Ester Kostková:<br>Důležitá zpráva, pro zobrazení obsahu ji prosím otevřete |             |               |               |  |

Kliknutím na modrý řádek se Vám zprávy rozbalí:

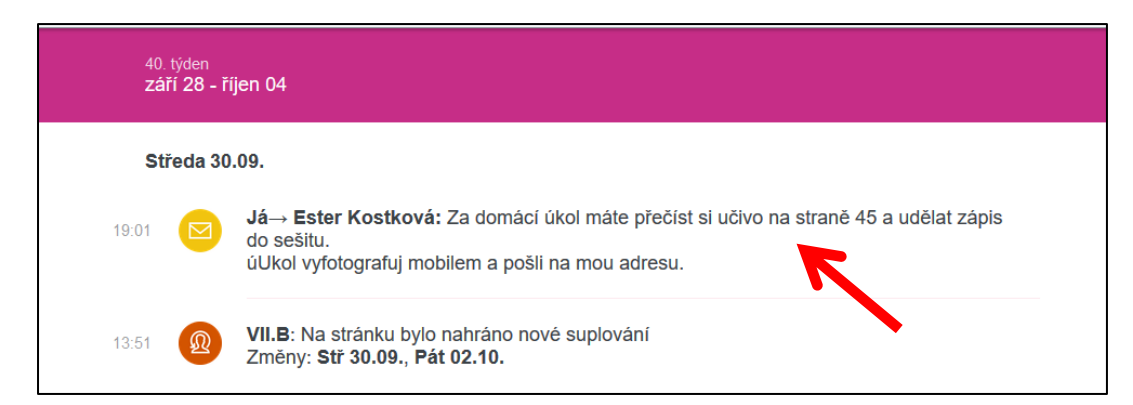

Kliknutím na řádek s obálkou se zpráva rozbalí

| 🗵 Detaily notifikace                                                                                                    | REAKCE (0) | POTVRZENÍ | LAJKY (0) ×         |
|----------------------------------------------------------------------------------------------------|------------|-----------|---------------------|
| Jå → Ester Kostkovå                                                                                                    | _          | Střec     | la 30.09.2020 19:01 |
| Za domácí úkol máte přečíst si učivo na straně 45 a udělat zápis do<br>úUkol vyfotografuj mobilem a pošil na mou adresu. | o sešitu.  |           |                     |
|                                                                                                    |            |           | OK, zavřít          |
| Reakce:                                                                                                    |            |           | Já, Ester Kostková  |
| zatim nic                                                                                                    |            |           |                     |
| Vaše reakce                                                                                                    |            |           |                     |

# Poslání úkolu vyučujícímu

#### Zmáčkni tlačítko Start vlevo nahoře

| <b>∃</b> Start   | ≡ Start               |             |               |         |  |  |
|------------------|-----------------------|-------------|---------------|---------|--|--|
| ★ Úvod           | 📩 Rozvrh zítra 01.10. |             |               |         |  |  |
| Notifikace       | 1<br>Čil              | 2<br>M      | 3<br><b>F</b> | 4<br>OV |  |  |
| 💼 Webová stránka | 7.B                   | 7.B         | 7.B           | 7.B     |  |  |
| 📒 Třídní kniha   | 8:00 - 8:45           | 8:55 - 9:40 | 10:05 - 10:50 |         |  |  |
| A Za ćasla       |                       |             |               |         |  |  |

### Zmáčkni tlačítko Poslat zprávu:

| Oblibené kroky                 |               |
|--------------------------------|---------------|
| Rozvrh & Suplování             |               |
| Známky a výsledky              | Poslat zprávu |
| Docházka                       |               |
| Plány a přípravy               | KOMUNIKACE    |
| Domácí úkoly, zkoušení a testy | Otevřít chat  |
|                                |               |

V obdélníku, který se objeví, zmáčkni tlačítko Prohledávat adresáty:

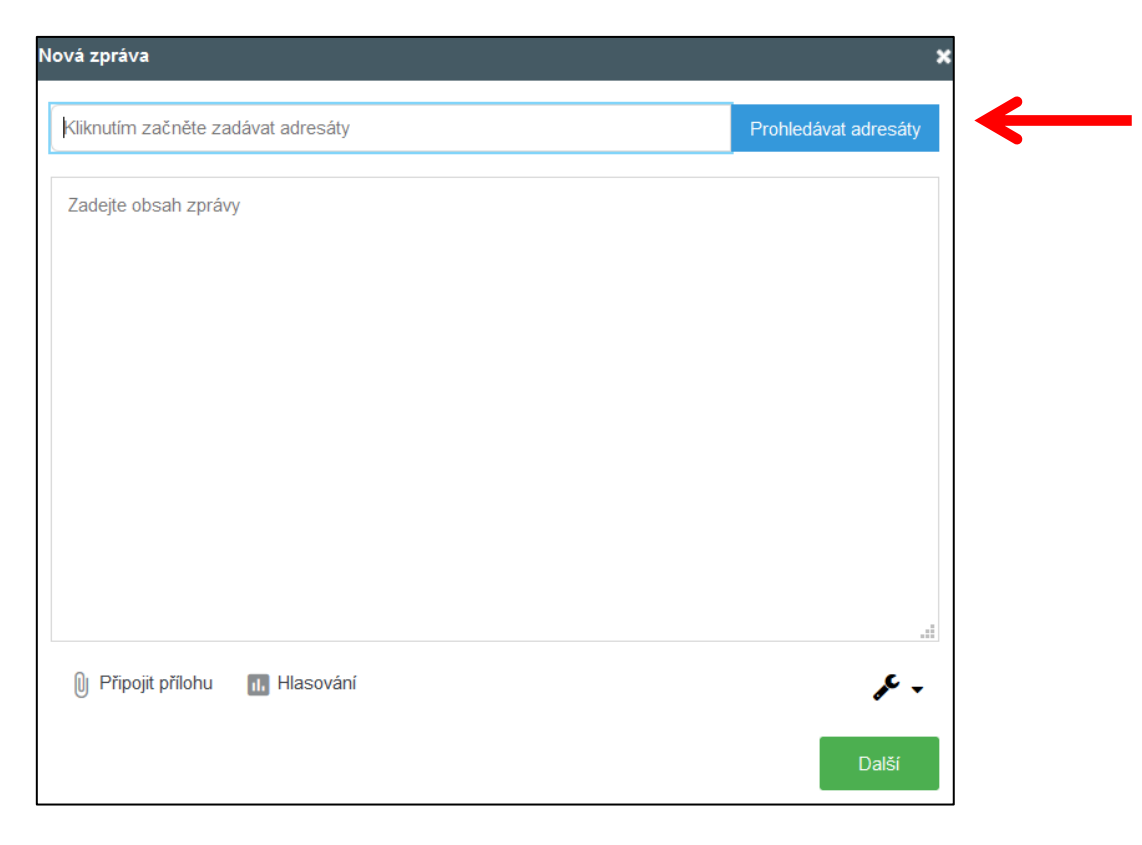

### Zmáčkni tlačítko Učitelé

| Vybrat adresáta | Uživatelé<br>vyberte |            |
|-----------------|----------------------|------------|
| Třídní učitel   | Učitelé              | Pouze žáci |
|                 | T                    |            |

Vyber učitele, kterému chceš psát:

| Vybrat adresáta                        | <b>Uživatelé</b><br>Učitelé          | Učitelé<br>vyberte              |                        |                    |                            |                          | ×                   |
|----------------------------------------|--------------------------------------|---------------------------------|------------------------|--------------------|----------------------------|--------------------------|---------------------|
| C<br>Třídní učitel<br>Jiří<br>Svitálek |                                      |                                 |                        |                    |                            |                          |                     |
| Ana<br>Bačová                          | <mark>8</mark><br>Ilona<br>Bařinková | Jiří<br>Častulík                | Andrea<br>Černíčková   | Jana<br>Černíčková | A<br>Kateřina<br>Dorňáková | O<br>Vladimír<br>Fojtík  | Aarie<br>Fojtíková  |
| Eva<br>Hauerlandová                    | Eva<br>Hnilová                       | Petra<br>Kozubíková             | Marie<br>Kroupová      | lveta<br>Krůželová | O<br>Vladimíra<br>Kubišová | Ana<br>Hana<br>Kulíšková | O<br>Josef<br>Lysák |
| <mark>8</mark><br>Jana<br>Macková      | A<br>Marie<br>Macháčová              | <b>O</b><br>Jarmila<br>Mišáková | O.Richard              | Airoslav<br>Pinďák | lva<br>Pinďáková           | Anna<br>Ptáčková         | Věra<br>Ptáčková    |
| Audolf<br>Ritter                       | Roman<br>Rydval                      | Radmila<br>Rydvalová            | A<br>Marie<br>Sieglová | Petra<br>Sudická   | Jiří<br>Svitálek           | Zuzana<br>Šatková        | elena<br>Šrámková   |
| Arie<br>Šuchmová                       | Stěpánka<br>Švachová                 | Amil<br>Tomášek                 | Aarcela<br>Tomášková   | Jiří<br>Trčka      | Věra<br>Vančuříková        | A<br>Ludmila<br>Vaňková  | Věra<br>Vaňková     |
|                                        |                                      |                                 |                        |                    |                            |                          | Vybrat Zavřít       |

Zmáčkni zelené tlačítko Vybrat

Objeví se okno pro napsání zprávy:

| Nová zpráva                                        | ×                    |
|----------------------------------------------------|----------------------|
| Jiří Svitálek 🗙 Kliknutím začněte zadávat adresáty | Prohledávat adresáty |
| Zadejte obsah zprávy                               |                      |
| Připojit přílohu 🕕 Hlasování                       | :<br>🎤 🗸<br>Další    |

Zde můžeš ke zprávě připojit přílohu (fotky splněného učiva)

Zmáčkni tlačítko Další, objeví se obdélník, ve kterém zmáčkneš tlačítko Poslat zprávu

| Nová zpráva                                                                                                | ×                                              |
|----------------------------------------------------------------------------------------------------|------------------------------------------------|
| Zpráva bude zaslána následujícím uživate                                                                   | lům :                                          |
| Učitelé nebo zaměstnanci (bez mobilní aplikace, p<br>Zprávu si najdou, když se přihlásí na EduPage stránku | řihlašují se prostřednictvím EduPage stránky ) |
| Jiří Svitálek                                                                                              |                                                |
|                                                                                                    | Poslat zprávu Zrušit                           |
|                                                                                                    |                                                |

Zpráva je odeslána vyučujícímu.